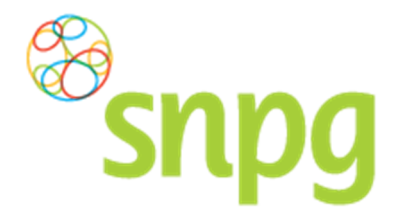

# **3 BESTELLEN VACCINS**

Voorafgaande stappen:

- Inloggen
- Correspondentiegegevens gecontroleerd
- Voor alle stappen waarbij wordt aangegeven welke keuze u in het menu moet maken, geldt dat bij gebruik van de mobiele versie of als u uw scherm niet heeft gemaximaliseerd, u eerst op het

teken dient te klikken, voordat u bij de vermelde keuze in het menu kunt komen.

# Stap 1

Klik aan de bovenzijde van het scherm met uw linker muisknop op Bestellen.

| Snpg Bestellen ~<br>Correspondentiegegevens |                | Mijn Profiel ~ Uitloggen |
|---------------------------------------------|----------------|--------------------------|
| Aanhef                                      | De heer        |                          |
| Naam besteller                              | Во             |                          |
| Naam praktijk/organisatie                   | Verpleeghuis   |                          |
| Postcode                                    | 8899RR         |                          |
| Huisnummer                                  | 4              |                          |
| Huisnummer toevoeging                       |                |                          |
| Land                                        | NL             |                          |
| Straat                                      | Klaasstraat    |                          |
| Woonplaats                                  | BUITEN         |                          |
| Telefoonnummer                              | 000000000      |                          |
| Fax nummer                                  | 000000000      |                          |
| E-mail besteller                            | griep@griep.nl |                          |
| E-mail praktijk/organisatie                 | griep@griep.nl |                          |
|                                             | Wijzigen       |                          |
| Algemene voorwaarden                        |                |                          |

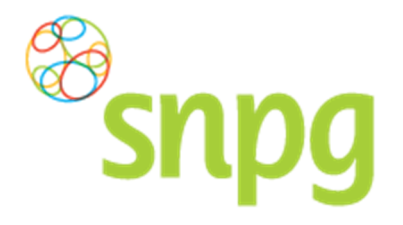

**Stap 2** Er verschijnt een keuze menu. Klik met de linker muisknop op *Bestellen vaccins*.

| Bestellen ~                                                                                                    |                             | Mijn Profiel ~ Uitloggen |
|----------------------------------------------------------------------------------------------------|-----------------------------|--------------------------|
| Bestellen vaccins           Correspondentiegegeve         Bestellen folders           Geplaatste bestellingen         Geplaatste bestellingen | De heer                     | Ingelogd als 47-470005   |
| Naam besteller<br>Naam praktijk/organisatie                                                                                                   | Bo<br>Verpleeghuis          |                          |
| Postcode<br>Huisnummer                                                                                                    | 8899RR<br>4                 |                          |
| Huisnummer toevoeging<br>Land<br>Straat                                                                                                    | NL<br>Klaasstraat           |                          |
| Woonplaats<br>Telefoonnummer                                                                                                    | BUITEN<br>0000000000        |                          |
| Fax nummer<br>E-mail besteller                                                                                                    | 000000000<br>griep@griep.nl |                          |
| E-mail praktijk/organisatie                                                                                                    | griep@griep.nl<br>Wijztaen  |                          |
| Algemene voorwaarden                                                                                                    |                             |                          |

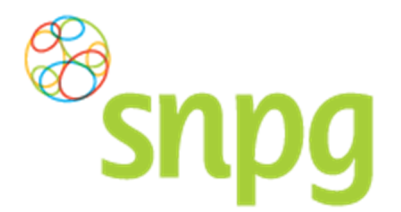

## Stap 3

Voer het gewenste aantal pakketten in (een pakket bevat 10 vaccins, als u 1 invoert ontvangt u 10 vaccins) in het veld onder *Aantal pakketten*. Zodra u het aantal gewenste pakketten invoert verschijnt automatisch de mogelijkheid tot het kiezen van de afleverdatum en het afleveradres per levering.

| Subs                                                              | Bestellen ~                                                                                                    | Mijn Profiel ~ Uitloggen |
|-------------------------------------------------------------------|----------------------------------------------------------------------------------------------------|--------------------------|
| Bestellen vaccins                                                 | per pakket. Een pakket bevat 10 influenzavaccins.                                                                                   | ingelogd als 47-470005   |
| Naam<br>Bo                                                        | <b>AGB</b><br>47-470005                                                                                                    |                          |
| Hoofdlevering vac<br>Aantal pakketten                             | ccins                                                                                                    |                          |
| Totaal 0 pakketten à 1                                            | 10 vaccins = 0 vaccins                                                                                                    |                          |
| □ <b>Ik ga akkoord met de bes</b><br>U ontvangt na het akkoord ee | <b>stelling en de Algemene voorwaarden</b><br>en overzicht van de bestelling op het e-mailadres van de organisatie en de besteller. |                          |
|                                                                   |                                                                                                    | Bestel                   |
| Algemene voorwaarden                                              |                                                                                                    |                          |

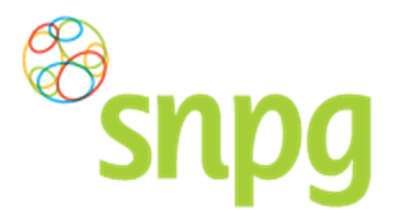

### Stap 4

Indien u op het teken klikt met de linker muisknop, verschijnt een kalender waarin u de datum selecteert door met uw linker muisknop te klikken op de gewenste datum. Alle groen gekleurde data zijn beschikbaar als afleverdatum, de roze gekleurde data zijn niet (meer) beschikbaar om te kiezen als afleverdatum.

| <sup>®</sup> snpg                                           | Bestellen ~                                                             |                                                   | Mijn Profiel ~ Uitlogge |
|-------------------------------------------------------------|-------------------------------------------------------------------------|---------------------------------------------------|-------------------------|
|                                                             |                                                                         |                                                   |                         |
| Bestellen vaccins                                           |                                                                         |                                                   | ingeloga als 47-470005  |
| LET OP: Uw bestelling gaat pe                               | r pakket. Een pakket bevat 10 influe                                    | izavaccins.                                       |                         |
| Naam                                                        | AGB                                                                     |                                                   |                         |
| Во                                                          | 47-470005                                                               |                                                   |                         |
| Hoofdlevering vacci                                         | ns                                                                      |                                                   |                         |
| Aantal pakketten                                            | Afleverdatum                                                            | Afleveradres                                      |                         |
| * 1                                                         | *25-04-2016                                                             | *                                                 | •                       |
| L                                                           |                                                                         |                                                   |                         |
| Totaal 1 pakketten à 10                                     | vaccins = 10 vaccins                                                    |                                                   |                         |
|                                                             |                                                                         |                                                   |                         |
| Ik ga akkoord met de beste<br>U ontvangt na hot akkoord oon | Iling en de Algemene voorwaarde<br>overzicht van de bestelling op het e | )<br>mailadros van do organisatio on do bostollor |                         |
|                                                             | overzient van de bestening op net e-                                    | naliadies van de organisatie en de besteller.     | ]                       |
|                                                             |                                                                         |                                                   | Bestel                  |
|                                                             |                                                                         |                                                   | _                       |
| Algemene voorwaarden                                        |                                                                         |                                                   |                         |

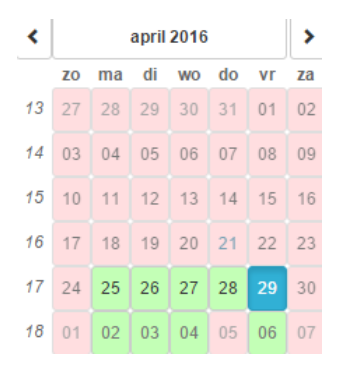

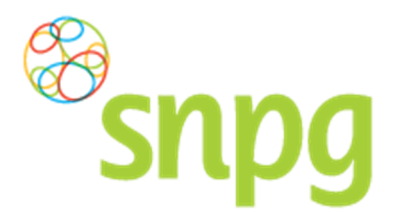

### Stap 5

U kunt vervolgens het afleveradres kiezen. Klik met de linker muisknop op het \_\_\_\_\_teken om een keuze te maken uit de beschikbare afleveradressen. U maakt een keuze voor een afleveradres door met de muis op het gewenste adres te gaan staan, waarna het adres blauw kleurt. Als u nu op de linker muisknop klikt, selecteert u dit adres als afleveradres.

| Snpg Best                                                                                                    | ellen ~                                                                                      |                                                                                                    | Mijn Profiel ~ Uitloggen |
|----------------------------------------------------------------------------------------------------|----------------------------------------------------------------------------------------------|----------------------------------------------------------------------------------------------------|--------------------------|
| Bestellen vaccins                                                                                              | t. Een pakket bevat 10 influenzavaccins.                                                     |                                                                                                    | Ingelogd als 47-470005   |
| Naam<br>Bo<br>Hoofdlevering vaccins<br>Aantal pakketten<br>* 1                                                 | AGB<br>47-470005<br>Afleverdatum<br>*29-04-2016                                              | Afleveradres                                                                                                    | · ·                      |
| Totaal 1 pakketten à 10 vaccin<br>Ik ga akkoord met de bestelling en<br>U ontvangt na het akkoord een overzich | ns = 10 vaccins<br>de Algemene voorwaarden<br>nt van de bestelling op het e-mailadres van de | Verpleeghuis (Klaasstraat 4, 8899RR BUITEN NL)<br>Verzorgingshuis (Binnenweg 7, 5544BB GRIEPDORP NL)<br>Nieuw afleveradres toevoegen<br>e organisatie en de besteller. |                          |
| Algemene voorwaarden                                                                                           |                                                                                              |                                                                                                    | Bestel                   |

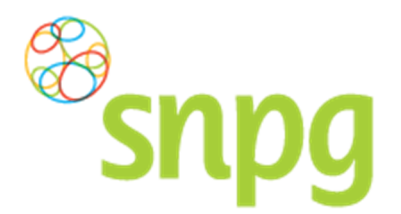

## Stap 6

Het is ook mogelijk om in dit scherm een ander afleveradres in te voeren dan welke er getoond worden. Als u met de linker muisknop klikt op de regel *Nieuw afleveradres toevoegen*, dan kunt u een afleveradres toevoegen waar u de levering afgeleverd wenst te hebben.

| <sup>®</sup> snpg                                            | Bestellen ~                                                                        |            |                                                                                                    | Mijn Profiel ~ Uitloggen |
|--------------------------------------------------------------|------------------------------------------------------------------------------------|------------|----------------------------------------------------------------------------------------------------|--------------------------|
| Bestellen vaccins<br>LET OP: Uw bestelling gaat p            | er pakket. Een pakket bevat 10 influenzava                                         | accins.    |                                                                                                    | Ingelogd als 47-470005   |
| Naam<br>Bo                                                   | <b>AGB</b><br>47-470005                                                            |            |                                                                                                    |                          |
| Hoofdlevering vacc                                           | Afleverdatum                                                                       |            | Afleveradres                                                                                                    |                          |
| *1                                                           | *29-04-2016                                                                        | <b>iii</b> | * Verpleeghuis (Klaasstraat 4, 8899RR BUITEN NL)                                                                                     | •                        |
| Totaal 1 pakketten à 10                                      | vaccins = 10 vaccins                                                               |            | Verpleeghuis (Klaasstraat 4, 8899RR BUITEN NL)<br>Verzorgingshuis (Binnenweg 7, 5544BB GRIEPDORP NL)<br>Nicuw afleveradres toevoegen |                          |
| ■ Ik ga akkoord met de best<br>U ontvangt na het akkoord eer | elling en de Algemene voorwaarden<br>n overzicht van de bestelling op het e-mailae | dres van d | le organisatie en de besteller.                                                                                                    |                          |
|                                                              |                                                                                    |            |                                                                                                    | Bestel                   |
| lgemene voorwaarden                                          |                                                                                    |            |                                                                                                    |                          |

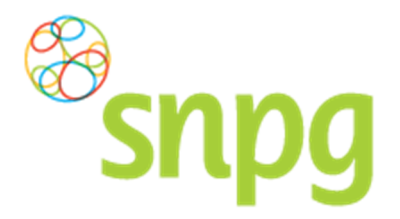

**Stap 7** Voer bij alle velden de juiste, gewenste informatie in, zodat het nieuwe afleveradres opgenomen kan worden als afleveradres.

| estellen vaccins             | X                                      |            |                   |               | ing        | gelogd als 47-47000 |
|------------------------------|----------------------------------------|------------|-------------------|---------------|------------|---------------------|
| ET OP: Uw bestelling gaat pe | er pakket. Een pakket bevat 10 influen | zavaccins. |                   |               |            |                     |
| <b>laam</b><br>30            | <b>AGB</b><br>47-470005                |            |                   |               |            |                     |
| Hoofdlevering vacc           | ins<br>Afleverdatum                    |            | Afleveradres      |               |            |                     |
| *1                           | *29-04-2016                            | <b></b>    | * Nieuw afleverad | res toevoegen |            | v                   |
|                              |                                        |            | Naam<br>*         |               |            |                     |
|                              |                                        |            | Voorbeeld         | 11.1          | <b>T</b>   | Land                |
|                              |                                        |            | * POSTCODE        | Huisnummer    | loevoeging |                     |
|                              |                                        |            | Straat            | Pla           | ats        |                     |
|                              |                                        |            | *Voorbeeldlaan    | *те           | ESTDORP    |                     |
|                              |                                        |            |                   |               |            | )                   |
| otaal 1 pakketten à 10       | vaccins = 10 vaccins                   |            |                   |               |            |                     |

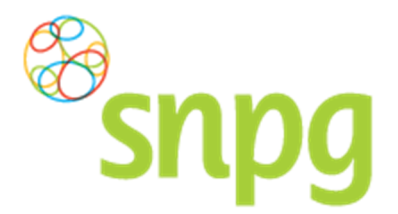

#### Stap 8

Voordat u de bestelling daadwerkelijk doorvoert is het van belang dat u controleert of u het juiste aantal vaccins heeft ingevoerd. Het totaal aantal pakketten en het totaal aantal vaccins wordt onderaan uw bestelling weergegeven.

Vervolgens kunt u met de linker muisknop op *Algemene voorwaarden* klikken om deze door te lezen en dient u aan te geven dat u hiermee akkoord gaat. Dit doet u door een vinkje te plaatsen in het vakje voor *lk ga akkoord met de bestelling en de Algemene voorwaarden*.

| als 47-47000 | ingelogd als d                     |                                                  |                                         |              |                                |                                     |
|--------------|------------------------------------|--------------------------------------------------|-----------------------------------------|--------------|--------------------------------|-------------------------------------|
|              |                                    |                                                  |                                         |              |                                | Bestellen vaccins                   |
|              |                                    |                                                  |                                         | enzavaccins. | ikket. Een pakket bevat 10 inf | LET OP: Uw bestelling gaat per pakk |
|              |                                    |                                                  |                                         |              | <b>AGB</b><br>47-470005        | Naam<br>Bo                          |
|              |                                    |                                                  |                                         |              |                                | Hoofdlevering vaccins               |
|              |                                    |                                                  | Afleveradres                            |              | Afleverdatum                   | Aantal pakketten                    |
|              |                                    | s toevoegen                                      | * Nieuw afleveradres toev               |              | *29-04-2016                    | * 1                                 |
|              |                                    |                                                  | Naam                                    |              | 29-04-2016                     |                                     |
|              |                                    |                                                  | *<br>Voorbeeld                          |              |                                |                                     |
| ıd           | Toevoeging Land                    | Huisnummer Toevoeg                               | Postcode                                |              |                                |                                     |
| •            | *NL                                | *50                                              | *8855MM                                 |              |                                |                                     |
|              | s                                  | Plaats                                           | Straat                                  |              |                                |                                     |
|              | TDORP                              | * TESTDORP                                       | *<br>Voorbeeldlaan                      |              |                                |                                     |
|              | Toevoeging Lan<br>NL<br>S<br>TDORP | Huisnummer Toevoeg<br>50<br>Plaats<br>* TESTDORP | Postcode *8855MM Straat * Voorbeeldlaan | <u> </u>     | ccins = 10 vaccins             | Totaal 1 pakketten à 10 vacc        |

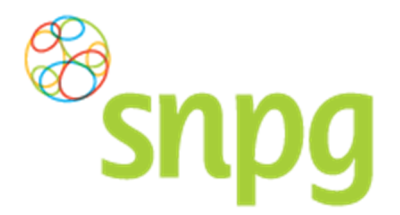

## Stap 9

Indien u uw bestelling heeft gecontroleerd en akkoord bent gegaan met de algemene voorwaarden, kunt u met de linker muisknop op *Bestel* klikken om de bestelling van vaccins te plaatsen.

| Snpg                                                                                        | Bestellen ×                                                                                       |                |                                         |              | Μ          | lijn Profiel ~ | Uitlogge |
|---------------------------------------------------------------------------------------------|---------------------------------------------------------------------------------------------------|----------------|-----------------------------------------|--------------|------------|----------------|----------|
| Bestellen vaccins                                                                           | r pakket. Een pakket bevat 10 influenz                                                            | avaccins.      |                                         |              | In         | gelogd als d   | 47-47000 |
| <b>Naam</b><br>Bo                                                                           | <b>AGB</b><br>47-470005                                                                           |                |                                         |              |            |                |          |
| Hoofdlevering vacci<br>Aantal pakketten<br>*1                                               | Afleverdatum<br>* 29-04-2016                                                                      |                | Afleveradres * Nieuw afleveradre Naam * | es toevoegen |            |                | •        |
|                                                                                             |                                                                                                   |                | Postcode                                | Huisnummer   | Toevoeging | Land           |          |
|                                                                                             |                                                                                                   |                | *8855MM                                 | *50          |            | *NL            | v        |
|                                                                                             |                                                                                                   |                | Straat                                  | Plaa         | ats        |                |          |
|                                                                                             |                                                                                                   |                | *Voorbeeldlaan                          | *те          | STDORP     |                |          |
| Totaal 1 pakketten à 10 v<br>Ik ga akkoord met de bestel<br>U ontvangt na het akkoord een d | vaccins = 10 vaccins<br>ling en de Algemene voorwaarden<br>overzicht van de bestelling op het e-m | ailadres van d | e organisatie en de bes                 | steller.     |            |                |          |
|                                                                                             |                                                                                                   |                |                                         |              |            |                | Bestel   |
| Algemene voorwaarden                                                                        |                                                                                                   |                |                                         |              |            |                |          |

Uw bestelling is geplaatst, u wordt nu automatisch doorgeschakeld naar het veld om drukwerk te bestellen. Zie hiervoor hoofdstuk 4 *Bestellen Folders en Uitnodigingskaarten*.